# PDF Expert : utilisation de base

### C'est quoi ?

PDF est l'application que l'on propose aux élèves lorsqu'il a besoin d'annoter un document sur iPad. Voici comment procéder pour l'annotation.

Comment ça marche ? Cliquez !

- Annoter un document
- <u>Réglages barre d'outils</u>
- <u>Ajouter du son</u>
- Faire des corrections sur PDF Expert
- Réglages généraux

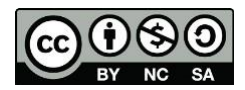

## Annoter un document

- 1. Pour commencer, sélectionnez votre Cloud (ici Dropbox, mais idem avec OneDrive) pour accéder au document que vous voulez annoter.
- 2. Cliquez sur le document à annoter.

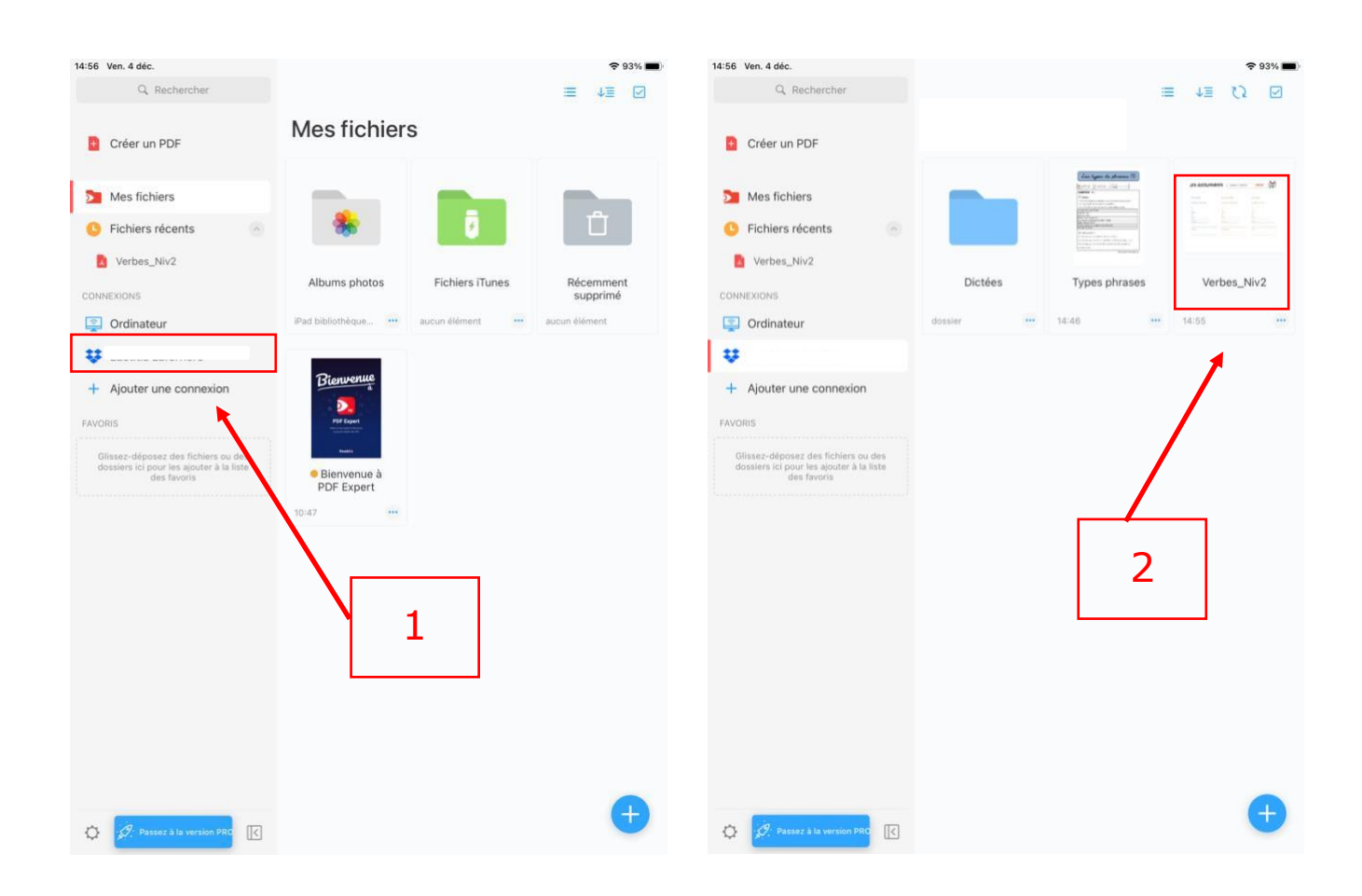

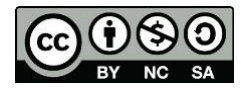

3. Sélectionnez l'onglet « Annoter ». Si vous n'avez pas encore cet onglet, allez au chapitre « Réglages barre d'outils ».

| 14 | :56 Ven. 4 déc.                     |                                    | <del>?</del> 93% 🗖                  |
|----|-------------------------------------|------------------------------------|-------------------------------------|
|    | < 問                                 | Annoter Modifier PDF -             | н Q Ш "А "                          |
| Г  | A A +                               | 17 🕹 🍐 🖉                           | C 00 🕫                              |
|    |                                     | Verbes_Niv2                        |                                     |
|    |                                     |                                    |                                     |
|    |                                     |                                    |                                     |
| 2  |                                     |                                    |                                     |
| 3  |                                     |                                    |                                     |
|    | NE COMMEN                           | Verbe à l'infinitif :              | oublier                             |
|    |                                     |                                    | 22                                  |
|    |                                     |                                    |                                     |
|    |                                     |                                    |                                     |
|    | Pour mardi                          | Pour mercredi                      | Pour jeudi                          |
|    | Conjugue au présent                 | Conjugue à l'Imparfait             | Conjugue au futur                   |
|    | Je                                  | Je                                 | le                                  |
|    | Ти                                  | ти                                 |                                     |
|    | II/Elle                             | ll/elle                            | II/Elle                             |
|    | On                                  |                                    |                                     |
|    | Nous                                |                                    |                                     |
|    | lis/Elles                           |                                    |                                     |
|    |                                     |                                    |                                     |
|    | Invente une phrase avec ce verbe au | invente une phrase avec ce verbe à | Invente une phrase avec ce verbe au |
|    | présent :                           | l'imparfait :                      | fotur :                             |
|    |                                     |                                    |                                     |
|    |                                     |                                    |                                     |
|    |                                     |                                    |                                     |
|    |                                     |                                    |                                     |
|    |                                     |                                    |                                     |
|    |                                     |                                    |                                     |
|    |                                     |                                    |                                     |

Ci-dessous, les différentes fonctionnalités de la barre d'outils

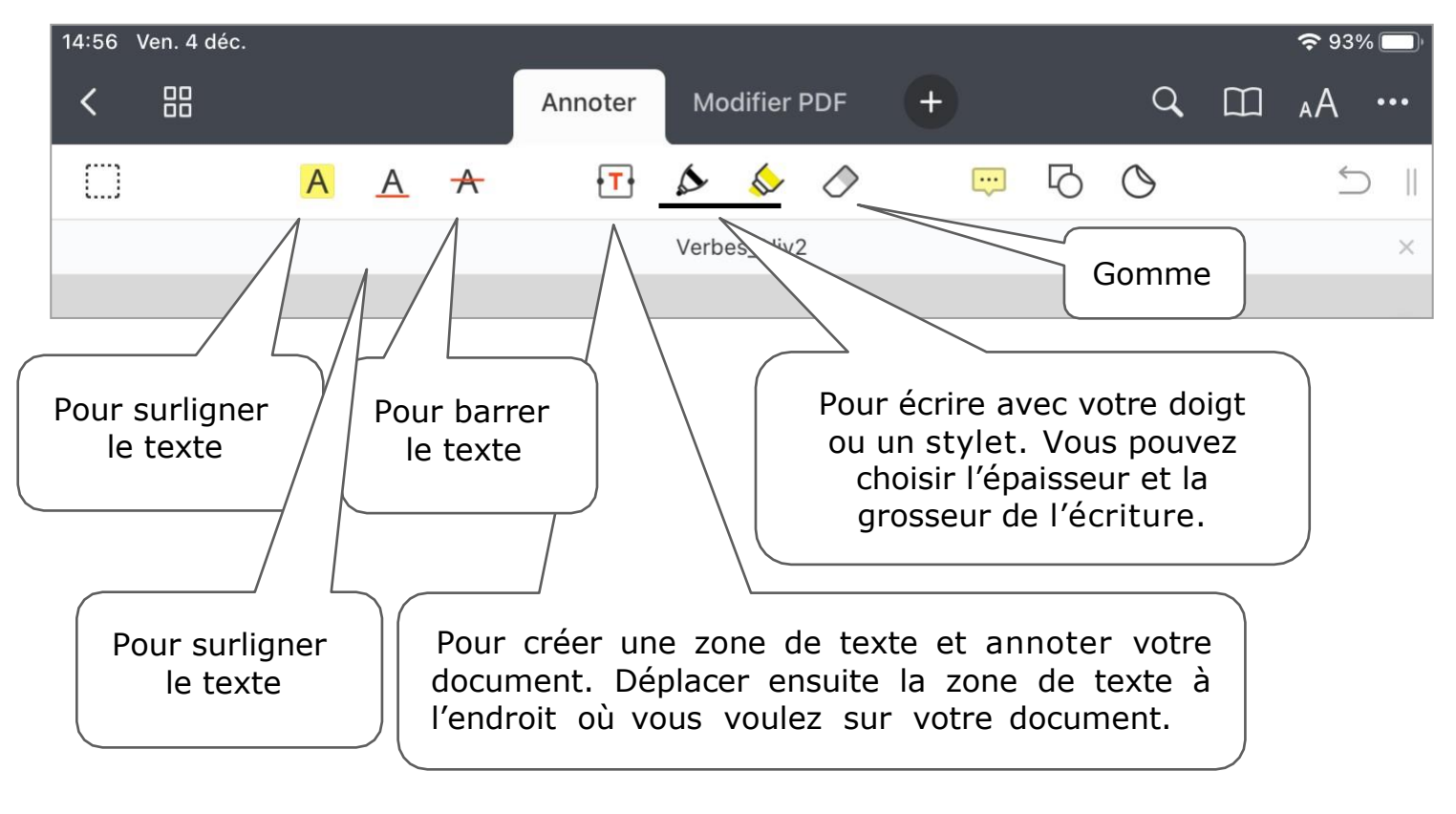

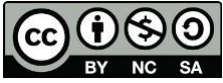

## Réglages barre d'outils

## Vous pouvez modifier votre barre d'outils en y ajoutant / enlevant d'autres onglets.

- 1. Cliquez sur le + de votre barre d'outils, cette fenêtre apparaît.
- 2. Cliquez sur l'onglet « Remplir & Signer », pour qu'il s'ajoute dans votre barre d'outils.

|           |                          |               |         |          |                        |                   |                 |                       | 1           |          |                    |             |     |
|-----------|--------------------------|---------------|---------|----------|------------------------|-------------------|-----------------|-----------------------|-------------|----------|--------------------|-------------|-----|
| 13:32     | Ven. 11 déc.             |               |         |          |                        |                   |                 |                       |             |          |                    | <b>२</b> २२ | 5%  |
| <         | 00                       |               |         |          | Annoter                | Modi              | ifier PDF       | ×                     | (           | <b>Q</b> | Ш                  | ۸A          | ••• |
| $\square$ |                          | A             | A       | A        | T.                     |                   | 0               | utils                 |             |          |                    | ÷           |     |
|           |                          |               |         |          |                        | SUR LA            | BARRE D'OUTILS  | 3                     |             |          |                    |             | ×   |
|           |                          |               |         |          |                        | A                 | Annoter         |                       | =           | =        |                    |             |     |
|           |                          |               |         |          |                        | PDF               | Modifier PDF    | Ŧ                     | =           | =        |                    |             |     |
|           |                          |               |         |          |                        | D'AUTR            | ES OUTILS       |                       |             |          |                    |             |     |
|           | JE G                     | Or            | 1.50    | ng       | NE                     | Ъ                 | Dessiner        |                       | =           | _        | Norther & Findeman |             |     |
|           | 010                      |               |         |          |                        | Ð                 | Insérer         |                       | =           | =        |                    | 12          |     |
|           | December                 |               |         | 2        |                        | P                 | Remplir & Si    | gner                  | =           |          |                    |             |     |
|           | Conjugue au              | u<br>u présen | nt      |          | Conjugue               |                   | Favoris         |                       | =           | =        |                    |             |     |
|           |                          |               |         |          |                        |                   |                 |                       |             |          |                    |             |     |
|           | Je                       |               |         |          | Je                     |                   |                 | Je                    |             |          | -                  |             |     |
|           | TU                       |               |         |          | Tu                     |                   |                 | IU                    |             |          | -                  |             |     |
|           | On                       |               |         |          | On                     |                   |                 | On                    |             |          |                    |             |     |
|           | Nous                     |               |         |          | Nous                   |                   |                 | Nous                  |             |          |                    |             |     |
|           | Vous                     |               |         |          | Vous                   |                   |                 | Vous                  |             |          |                    |             |     |
|           | Ils/Elles                |               |         |          | lls/Elles_             |                   |                 | IIs/Elles             |             |          |                    |             |     |
|           | Invente une<br>présent : | phrase (      | avec ce | verbe au | Invente u<br>l'imparfa | ne phrase<br>it : | avec ce verbe à | Invente un<br>futur : | ie phrase d | avec     | ce verbe           | au          |     |
|           |                          |               |         |          |                        |                   |                 |                       |             |          |                    |             |     |

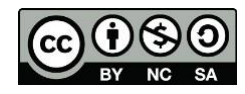

#### Vous pouvez choisir l'ordre de ces onglets.

- 1. Cliquez sur le + de la barre d'outils.
- 2. Maintenez quelques secondes les 3 petites barres, vous pouvez ensuite déplacer l'onglet où vous voulez.

/ 1

3. L'onglet a changé de place dans la barre d'outils

|                 |                       |             |                  |             | 1                |          |           |
|-----------------|-----------------------|-------------|------------------|-------------|------------------|----------|-----------|
| 10:10           | Vendredi 30 septembre |             |                  |             |                  |          | ? ≈ 20% 🛃 |
| 1               | 99                    | Annotation  | Insérer          | Remplin     |                  | o m      | .Δ        |
|                 |                       | Vaniotation |                  | , itempin t |                  |          | A/N       |
| ( <sup></sup> ) | Гİ Ра                 | ae 🔗 Lien   | Image            | Ωт          | Quitile          |          | 5         |
|                 |                       | 0           |                  | -           | Outils           |          |           |
|                 |                       |             | Verb             | es_N SUR LA | BARRE D'OUTILS   |          | ×         |
|                 |                       |             |                  | A           | Annotation       |          |           |
|                 |                       |             | -                |             | 0.0:             | ( )      | -         |
|                 |                       |             | -4               | Rempil      | r & Signer       |          |           |
|                 |                       |             |                  | -           |                  | <b>·</b> | 2         |
|                 |                       |             |                  | · · · ·     | Insérer          |          |           |
|                 |                       | mama        |                  | DIALITE     |                  |          |           |
|                 | OF CONG               | 060         | 5 ver            | rbe D'AUTR  | ES OUTILS        |          |           |
|                 |                       |             |                  | PDF         | Modifier PDF     |          | É .       |
|                 |                       |             |                  |             |                  |          |           |
|                 | P                     |             |                  | -0          | Dessin           |          |           |
|                 | Pour mardi            |             | Pour mercreal    | ~           | Fovorio          |          |           |
|                 | Conjugue au présent   |             | Conjugue à l'imp | parfa 🔤     | Favoris          |          | 1         |
|                 |                       |             |                  | A           | Mesure           |          |           |
|                 | Je                    | -           | Je               | ~           |                  |          |           |
|                 | II/Elle               | -           | iu               |             | Red Line         |          |           |
| $\mathbf{x}$    | On                    |             | On               |             |                  |          |           |
| 7               | Nous                  | _           | Nous             |             | Exporter         |          | 6         |
|                 | Vous                  | _           | Vous             | 0.0         |                  |          |           |
|                 | Elles                 | _           | Elles            | 00          | Stylos           |          |           |
|                 |                       |             |                  |             |                  |          |           |
|                 |                       |             |                  |             |                  |          |           |
|                 |                       |             | 3                |             |                  |          |           |
| 10:10           | Vendredi 30 septembre |             |                  |             | 4                |          | € 20% 14  |
| ,               |                       |             |                  |             |                  | ~ ~~     |           |
| <               |                       | Annotation  | Remplir 8        | & Signer    | Insérer ×        | ЧШ       | ₄А …      |
| r               | Lt P                  | 2.11        |                  | 0 -         |                  |          | 6         |
| iJ              |                       | ige & Lien  | image e          | ≝ I         | Outils           |          |           |
|                 |                       |             | Verbe            | es_N SUR LA | BARRE D'OUTILS   |          | ×         |
|                 |                       |             |                  | A           | Annotation       | _        |           |
|                 |                       |             |                  |             |                  |          | -         |
|                 |                       |             |                  | 2           | Remplir & Signer | =        |           |
|                 |                       |             |                  | -           |                  |          | -1        |
|                 |                       |             |                  | Ð           | Insérer          | $\equiv$ |           |
|                 |                       | mam         |                  |             |                  |          |           |
|                 | a) I (G(0) 1 a        | )(0)(67(0)) | ver              | rbe D'AUTR  | ES OUTILS        |          |           |

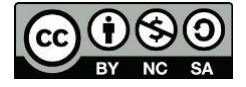

#### Vous pouvez également déplacer la barre d'outils.

1. Maintenez le doigt sur les 2 petits traits de la barre d'outils pour pouvoir la déplacer.

Vous pouvez la déplacer soit sur le côté droite, soit sur le côté gauche de l'écran.

|                                                                                                   |                                                                                  |                      |                                                                                                    |                                                                          |                | ŝ          | 24% 🔲    |
|---------------------------------------------------------------------------------------------------|----------------------------------------------------------------------------------|----------------------|----------------------------------------------------------------------------------------------------|--------------------------------------------------------------------------|----------------|------------|----------|
| < 問                                                                                               | Annoter                                                                          | Remplir & Sig        | ner +                                                                                                 |                                                                          | Q              | A III      | Α …      |
| T Texte                                                                                           | Signature 급 Date                                                                 | Coche                | Croix 🔒                                                                                               | Tampon                                                                   | 🔀 Image        |            | <b>±</b> |
|                                                                                                   |                                                                                  | Verbes_Niv2          |                                                                                                    |                                                                          |                |            |          |
|                                                                                                   |                                                                                  |                      |                                                                                                    |                                                                          | [              | 1          |          |
| JE Conj                                                                                           | OGOE (                                                                           | verbe à l'i          | nfinitif :                                                                                            | oublie                                                                   | er (2          |            |          |
| Pour mardi                                                                                        | Pour m                                                                           | ercredi              | I                                                                                                    | Pour jeudi                                                               |                |            |          |
| Conjugue au présent                                                                               | Conjugu                                                                          | e à l'imparfait      | (                                                                                                    | Conjugue au                                                              | futur          |            |          |
|                                                                                                   | Je                                                                               |                      |                                                                                                    |                                                                          |                |            |          |
| Je                                                                                                |                                                                                  |                      | J                                                                                                    | е                                                                        |                |            |          |
| Je<br>Tu                                                                                          | Tu                                                                               |                      | J                                                                                                    | e<br>Tu                                                                  |                |            |          |
| Je<br>Tu<br>II/Elle                                                                               | Tu<br>Il/elle                                                                    |                      | נ<br>ד<br>ו                                                                                           | e<br>Fu<br>I/Elle                                                        |                |            |          |
| Je<br>Tu<br>Il/Elle<br>On                                                                         | Tu<br>II/elle<br>On                                                              |                      | ]<br> <br>                                                                                            | e<br>ſu<br>I/Elle<br>Dn                                                  |                |            |          |
| Je<br>Tu<br>Il/Elle<br>On<br>Nous                                                                 | Tu<br>Il/elle<br>On<br>Nous                                                      |                      | נ<br>ו<br>ו<br>ו                                                                                      | e<br>「u<br>I/Elle<br>Dn<br>Nous                                          |                |            |          |
| Je<br>Tu<br>Il/Elle<br>On<br>Nous<br>Vous                                                         | Tu<br>Il/elle<br>On<br>Nous<br>Vous                                              |                      | נ<br>ו<br>ז<br>ע                                                                                      | e<br>[u<br>[/Elle<br>Dn<br>Nous<br>/ous                                  |                |            |          |
| Je<br>Tu<br>II/Elle<br>On<br>Nous<br>Vous<br>Ils/Elles                                            | Tu<br>II/elle<br>On<br>Nous<br>Vous<br>IIs/Elles_                                |                      |                                                                                                    | e<br>Fu<br>J/Elle<br>Dn<br>Nous<br>/ous<br>Is/Elles                      |                |            |          |
| Je<br>Tu<br>II/Elle<br>On<br>Nous<br>Vous<br>Ils/Elles<br>Invente une phrase avec co<br>présent : | Tu<br>II/elle<br>Nous<br>Vous<br>IIs/Elles_<br>e verbe au Invente o<br>I'imparfo | une phrase avec ce v | J<br>T<br>C<br>V<br>T<br>V<br>V<br>V<br>V<br>V<br>V<br>V<br>V<br>V<br>V<br>V<br>V<br>V<br>V<br>V<br>V | e<br>Fu<br>I/Elle<br>Nous<br>/ous<br>Is/Elles<br>nvente une p<br>futur : | bhrase avec ce | e verbe au |          |

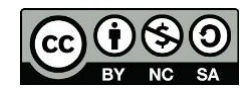

2. Votre barre d'outils se trouve maintenant sur le côté.

| 13:56 | Ven. 11 déc.                                  |                     |                                     |                              |                    | <b>?</b> 24% | % 🔲 '    |
|-------|-----------------------------------------------|---------------------|-------------------------------------|------------------------------|--------------------|--------------|----------|
| <     |                                               | Annoter             | Remplir & Signer                    | +                            | qШ                 | ъA           | •••      |
|       |                                               |                     | Verbes_Niv2                         |                              |                    |              | ×        |
| 2     |                                               |                     |                                     |                              |                    |              |          |
|       | JE CONJUG                                     | VE                  | verbe à l'infiniti                  | f :oublier                   |                    | * [          |          |
|       | Pour mardi                                    | Pour m              | ercredi                             | Pour jeudi                   |                    |              |          |
|       | Conjugue au présent                           | Conjugu             | ie à l'imparfait                    | Conjugue au futu             | ır                 | f            | T        |
|       | Je<br>Tu                                      | Je<br>Tu            |                                     | Je<br>Tu                     |                    | (            | a        |
|       | Il/Elle                                       | II/elle_            |                                     | II/Elle                      |                    | à            | Ju       |
|       | Nous                                          | Nous                |                                     | Nous                         |                    | ť            | •        |
|       | Vous<br>Ils/Elles                             | Vous<br>Ils/Elles   |                                     | Vous<br>Ils/Elles            |                    | Г            | 5        |
|       | Invente une phrase avec ce verbe au présent : | Invente<br>l'imparf | une phrase avec ce verbe à<br>ait : | Invente une phra:<br>futur : | se avec ce verbe ( | au C         | X        |
|       |                                               |                     |                                     |                              |                    |              | <u>r</u> |
|       |                                               |                     |                                     |                              |                    |              | $\sim$   |
|       |                                               |                     |                                     |                              |                    |              |          |
|       |                                               |                     |                                     |                              |                    | 1            | 5        |
|       |                                               |                     |                                     |                              |                    | -            | =        |

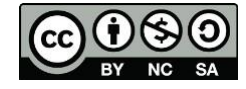

**Attention** : avec la version PDF Expert gratuite, il y a certaines fonctions auxquelles vous n'avez pas accès. Cette fenêtre apparaît alors.

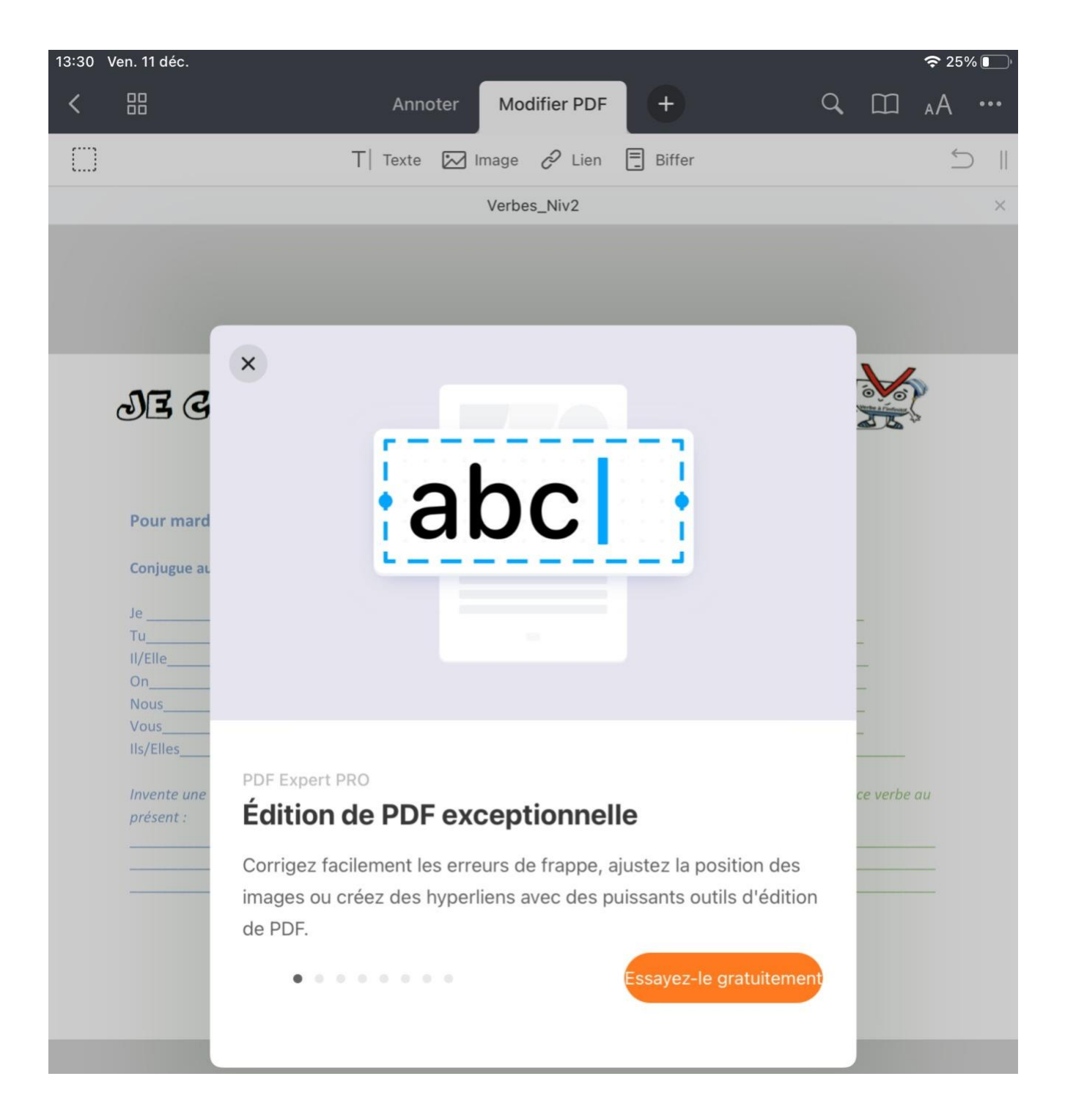

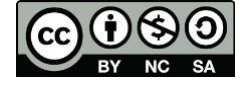

## Ajouter du son

#### Astuce pour les enseignants

- Ceci vous permet d'enregistrer votre voix pour que les élèves puissent écouter la consigne.
- L'élève peut également enregistrer sa voix pour répondre à une question

→ Voir tutoriel « <u>Enregistrer du son</u> » pour régler le son sur PDF Expert

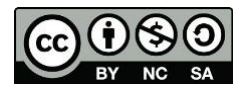

## Faire des corrections sur PDF Expert

- 1. Cliquez sur l'onglet « Remplir et Signer » de votre barre d'outils.
- 2. Cet onglet sert à rajouter une coche sur le document, par exemple si l'élève a fait juste.
- 3. Cet onglet sert à rajouter une croix sur votre document, par exemple si l'élève a fait faux.

| 13:34 Ven. 11 déc.                   |                                    | <b>२</b> 25% 💽                      |
|--------------------------------------|------------------------------------|-------------------------------------|
| < 品 1 A                              | nnoter Remplir & Signer            | + Q []] A                           |
|                                      |                                    |                                     |
| Signature 💭 Signature                | 🖬 Date 🗹 Coche 🕅 Croix             | 🛃 Tampon 🔛 Image 🕤 📋                |
|                                      | Verbes Niv2                        | ×                                   |
|                                      | Verbes_INIV2                       | ^                                   |
|                                      | <b>_</b> /                         |                                     |
|                                      | 3                                  |                                     |
| 2                                    | J                                  |                                     |
|                                      |                                    |                                     |
|                                      |                                    |                                     |
| 17 2011 122                          |                                    | aublier                             |
| OB COMOUGU                           | verbe à l'infinitif :              | OUDIIEI                             |
|                                      |                                    |                                     |
|                                      |                                    |                                     |
|                                      |                                    |                                     |
| Pour mardi                           | Pour mercredi                      | Pour jeudi                          |
| Conjuguo au présont                  | Conjugue à l'importait             | Conjugue ou futur                   |
| conjugue au present                  | conjugue a l'impariait             | Conjugue au futur                   |
| Je                                   | Je                                 | Je                                  |
| Ти                                   | Tu                                 | Tu                                  |
| II/Elle                              | Il/elle                            | II/Elle                             |
| On                                   | On                                 | On                                  |
| Nous                                 | Nous                               | Nous                                |
| Vous                                 | Vous                               | Vous                                |
| lls/Elles                            | Ils/Elles                          | Ils/Elles                           |
| Invente une phrase ques se verbe que | Invente une phrase ques se verbe à | Invente une phrase ques se verbe qu |
| nrésent :                            | l'importait :                      | future :                            |
| present :                            | impurjuit :                        | jutur :                             |
|                                      |                                    |                                     |
|                                      |                                    |                                     |
|                                      |                                    |                                     |

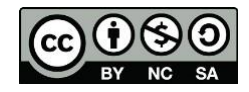

## Réglages généraux

1. Cliquez sur l'onglet « aA » pour accéder aux réglages généraux.

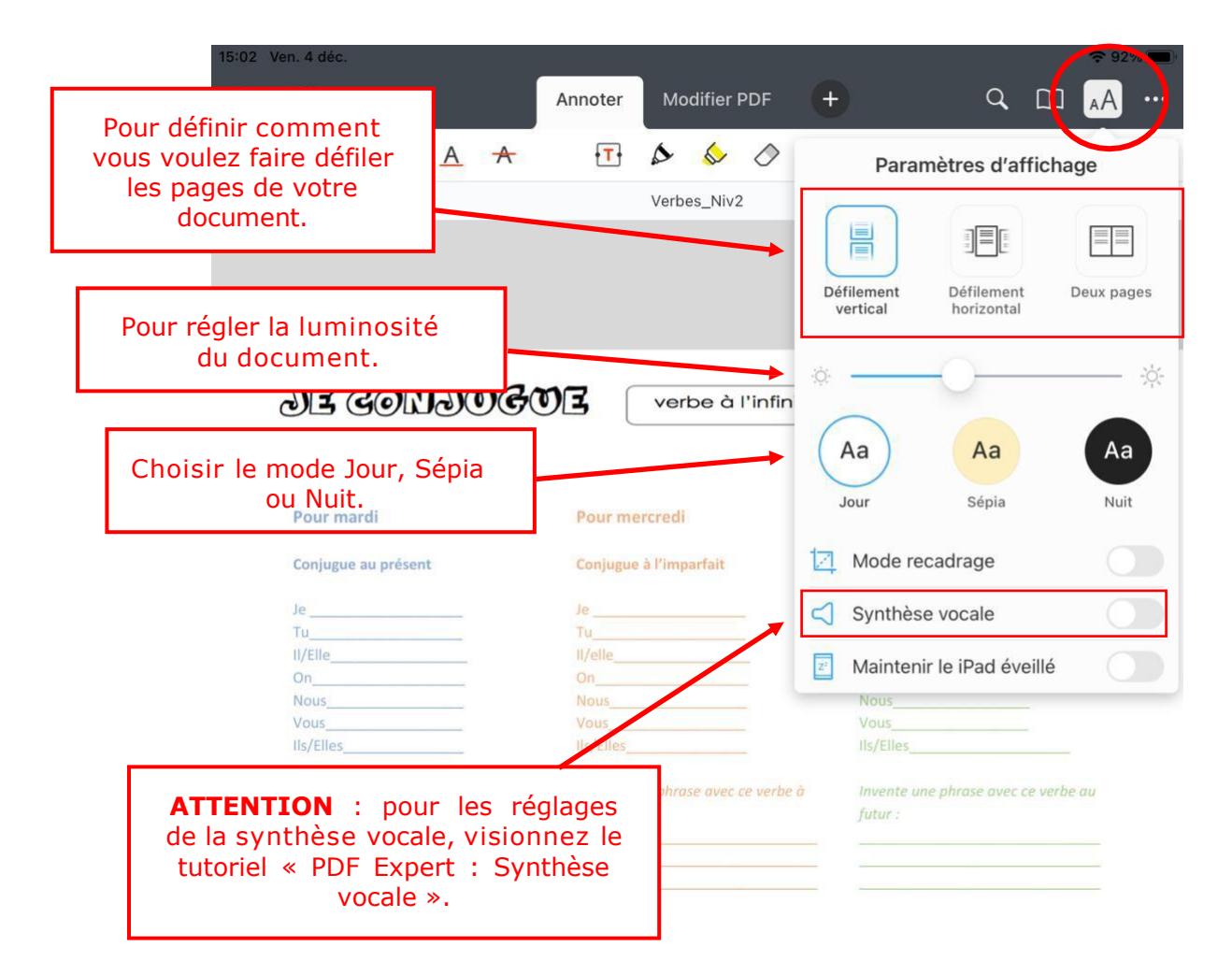

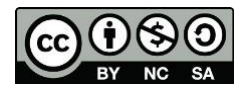